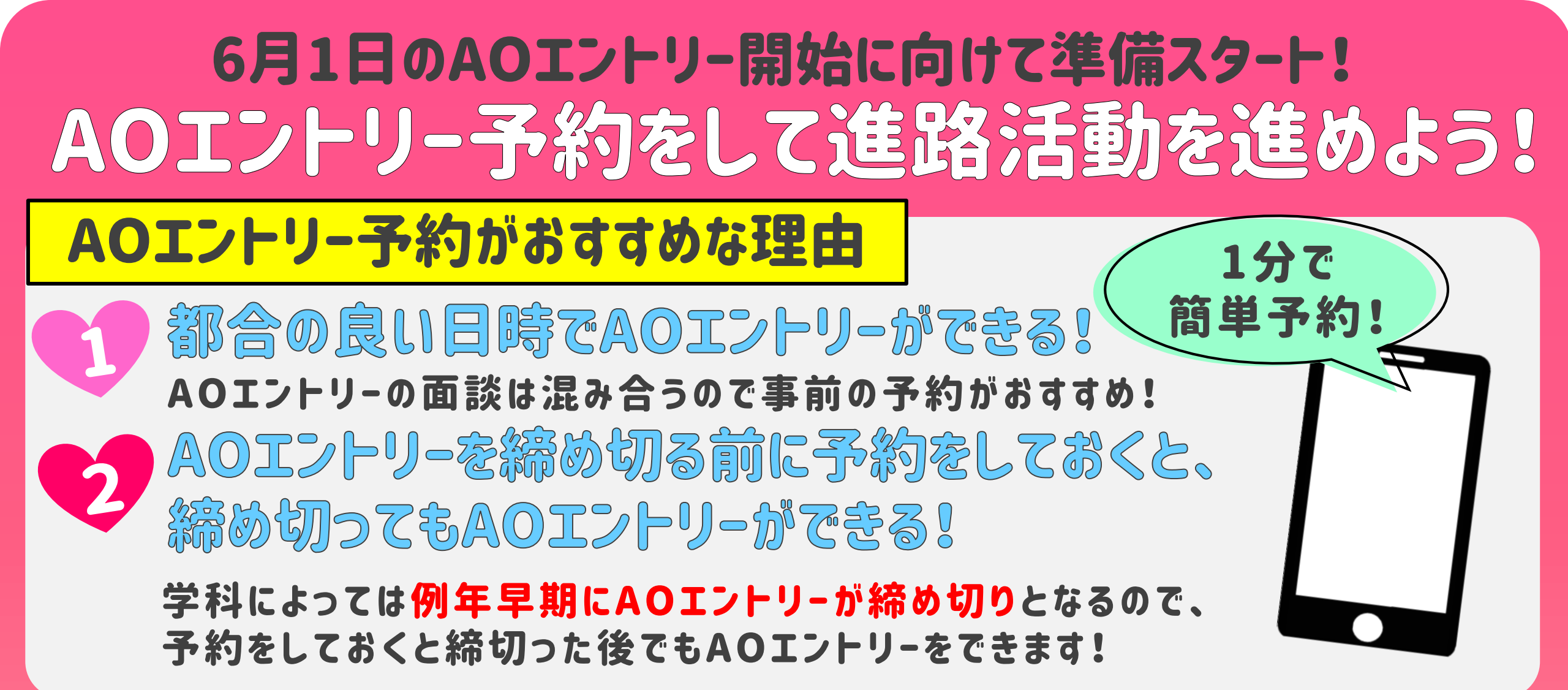

## 【面談】AOIントリー予約方法

①面談予約のフォームにアクセス。

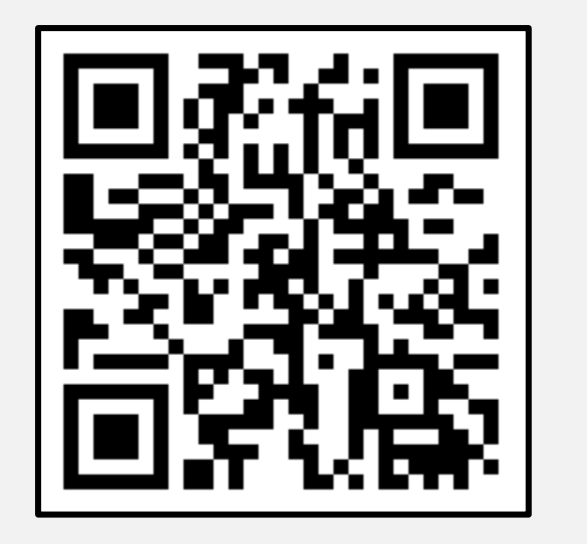

※課題(作文)でAOエントリーを希望の方は、 別の予約フォームになりますので 裏面をご確認ください。 ②メニューから来校面談かオンライン面談を選択し、 6月1日以降の予約のため6月以降のページまで 進み、希望の日時をクリックする。

| メニューを選択してください |   | メニューを選択してください                                   |      |
|---------------|---|-------------------------------------------------|------|
| すべてのメニュー      | • | 【来校型】面談                                         |      |
| すべてのメニュー      |   |                                                 | ·    |
| 【来校型】面談       |   | 日時をクリックしてください日                                  | 周    |
| オンライン面談【①】    |   | 2023/05/30(火)~06/05(月)                          | >    |
| オンライン面談【②】    |   |                                                 | -    |
|               |   | 5/30(火) 5/31(水) 6/1(木) 6/2(金) 6/3(土) 6/4(日) 6/5 | ;(月) |
|               |   | 10:00                                           |      |
|               |   |                                                 |      |

③「予約する」を選択し、氏名・

④登録したメールアドレス確認のメールが届くため、

#### 電話番号・メールアドレス・希望 学科を入力して進み、確認 →予約を確定する。

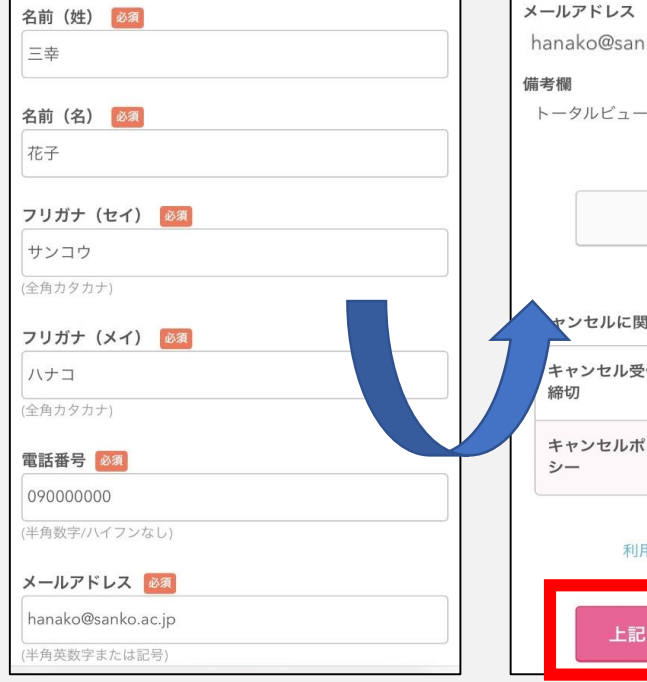

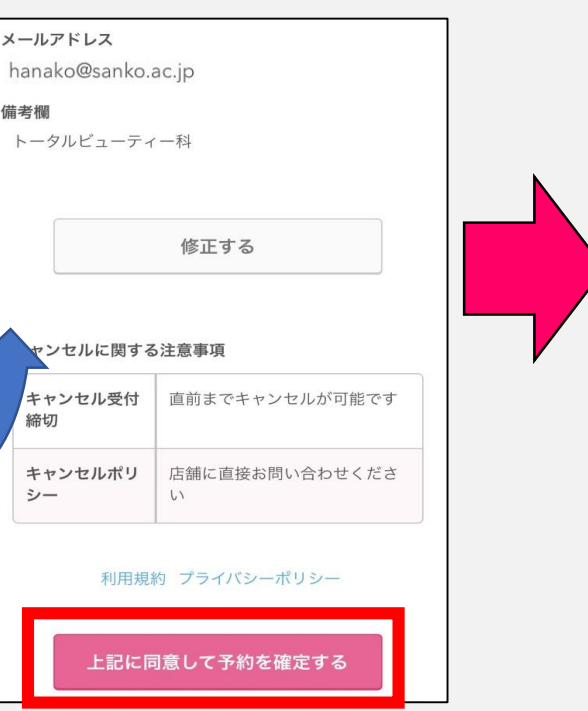

### AOエントリー面談にあたっての準備物や流れを 掲載したURLが届くので必ず確認する。

【ご予約内容】 ■予約番号:10H7Z7SL8 ■利用日時:2022/06/04(土)10:00~ ■メニュー名:【来校型】面談 ■予約数:1 ■名前(姓):三幸 名前(名):花子 ■フリガナ(セイ):サンコウ ■フリガナ(メイ):ハナコ ■電話番号:09000000 ■メールアドレス:miiisachaaa@gmail.com ■備考欄:トータルビューティー科 \*このメールにお心当たりのない方は、本メールを破棄してください。 --【重要】必ずご確認お願いします---【AO面談の確認事項】 1.下記URLより、面談の実施手順・事前準備など記載しておりますの で、必ずよく確認してください 0/09-009661 shtm 2.キャンセル・日程変更される場合は上記、「予約内容照会画面」より 行えます。 日程変更の場合は一度キャンセル後、新たに予約をしてください。 3.不明点があれば、公式LINEアカウントか電話で質問してください。 «LINE»https://lin.ee/dFsqtNo

«TEL»0120-79-5514

必ずこのURLをクリック して内容を確認して ください!!また、こちらの メ−ルは面談終了まで 必ず保管してください。

裏面へ続く

# 【面談】AOエントリー予約方法(表面の続き)

# ★面談予約をキャンセルしたい場合/日時変更したい場合

①予約時に届いたメールに記載の 【予約内容照会画面】のURLを選択。

\*本メールは、自動的に配信しています

②メールに記載の【予約番号】【認証キー】 を入力して進み、『予約をキャンセル』→ 『予約のキャンセルを確定する』を押すと 予約がキャンセルされ、メールが届く。

| こちらのメールは送信専用のため、直接ご返信いただいてもお問い合わ<br>せには<br>お答えできませんので、あらかじめご了承ください。 |                              |                                        |
|---------------------------------------------------------------------|------------------------------|----------------------------------------|
|                                                                     | 予約内容昭会                       |                                        |
| 三幸 花子 様                                                             |                              | 予約をキャンセルする                             |
| いつもご利用いただきありがとうございます。<br>ナ阪ビューティーアート専門学校 です                         | 予約内容の照会を行います。                |                                        |
| ご予約の受付が完了いたしましたのでお知らせいたします。                                         | メールに記載された予約番号と認証キーを入力してください。 |                                        |
| 仮予約・キャンセル待ちで受け付けさせて頂いた方は                                            | ※数字は半角で入力してください。             | 予約セセンセル確認                              |
| 本メールをもちましてご予約が確定となります。                                              | ※1年以上前の予約は照会できません。           | リアホリイヤンビル世記                            |
| ご予約内容は予約内容照会画面からご確認いただけます。                                          | 予約番号 必須                      |                                        |
|                                                                     | 予約番号を入力                      | ※キャンセルはまだ完了しておりません。<br>以下の予約をキャンセルします。 |
| 【予約内容照会画面】                                                          | 認証キー 必須                      | 内容をご確認の上、[予約のキャンセルを確定する]ボタン            |
| https://airrsv.net/osakabeauty/inquiry/oneShot/<br>【予約番号】           | 認証キーを入力                      | を押してください。                              |
| 10H7Z7SL8                                                           |                              | 予約のキャンセルを確定する                          |
| 【認証キー】<br>0世HC                                                      |                              |                                        |
|                                                                     | 予約内容詳細へ                      |                                        |
|                                                                     |                              |                                        |

### 日時変更の場合はキャンセル確定後、再度予約してください。

# 【課題(作文)】AOエントリー予約方法

課題予約のフォームにアクセス。

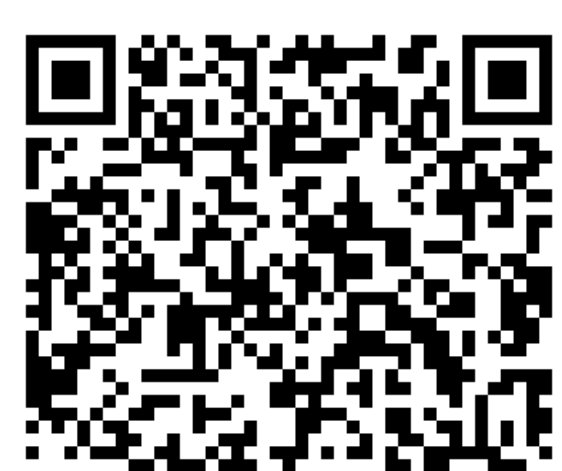

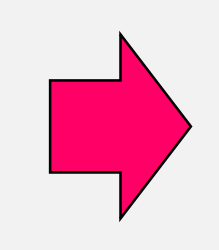

②氏名・電話番号・メールアドレス・希望学科・ 提出方法・提出予定日を入力して送信。 予約が完了したらメールが届く。

←こちらに入力

**2023年AO**エントリ ー【作文】予約申し 込みフォーム

【AOエントリー予約についてのご注意】 設定されているお日にちまでに提出がない場合 は予約キャンセルの扱いとなります。

Ø

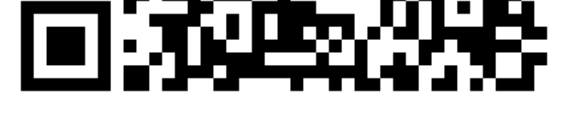

| *425 | 與        |  |
|------|----------|--|
| ×-   | -ルアドレス * |  |
| ×-   | -ルアドレス   |  |

### キャンセルや面談への変更の場合は、公式LINEか電話で連絡してください。

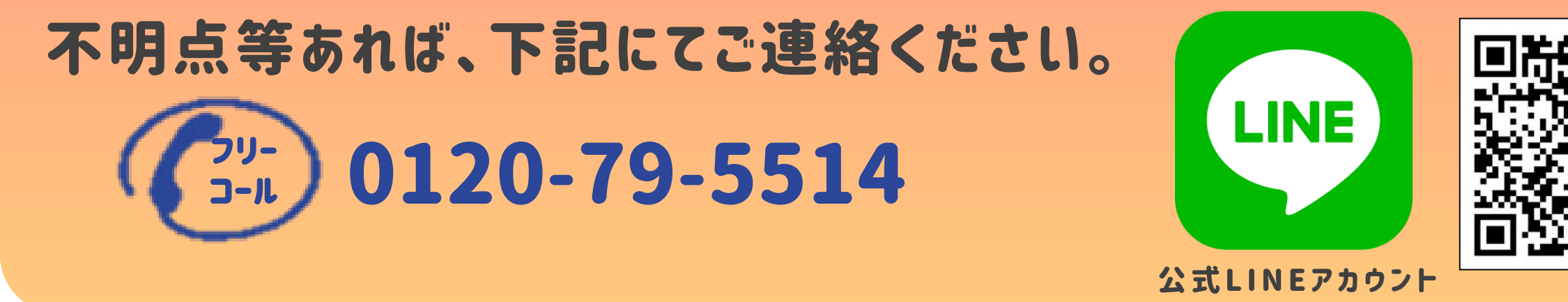

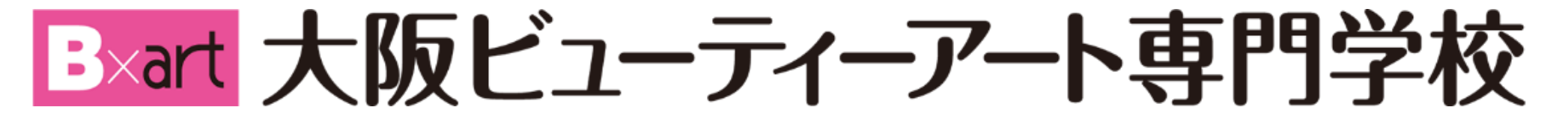